## Creating a logon ID for summergardens.ca

1. In a web browser, go to Summer Gardens home page (www.summergardens.ca) as follows:

 $\leftarrow$  C https://www.summergardens.ca

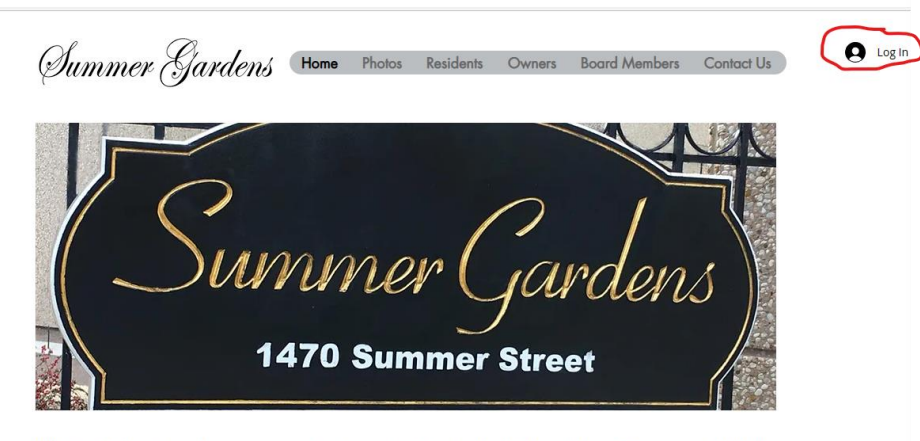

With its stellar location and numerous amenities, Summer Gardens has long held a solid reputation as one of Halifax's best condominium buildings. It is located in the heart of downtown Halifax with lovely private property surrounding. Units hold sweeping views of the city with private balconies. The building is within walking distance of most of the city's prime cultural, culinary and retail offerings, and equally close to many of the city's most significant employers. While the location is perfect, the building itself provides its residents with all the comforts expected from a topnotch condominium association. The building has 24 hour security, an indoor year round pool/hot tub/sauna and exercise facility, underground parking, guest parking, common room with kitchen and outside patio for meetings and parties. Summer Gardens is also a pet friendly building.

2. Click Log in (circled above)

Cian IIn

| Sign op                  |  |
|--------------------------|--|
| First Name               |  |
| Last Name                |  |
| Email                    |  |
| Password                 |  |
| Unit Number              |  |
| Signun                   |  |
| Already a member? Log In |  |

3. Fill in each of the 5 fields above. Password must be at least 4 characters.

## 4. Confirmation of sign up

Success! Your member signup request has been sent and is awaiting approval. The site administrator will notify you via email (abc.def@eastlink.ca) once your request has been approved.

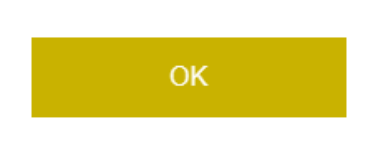

- 5. You will receive an email confirmation when your id is ready to use. As well, you may be asked to change your password once you sign in (you will be prompted).
- 6. From that point onwards, click on the Log In link on the summergardens.ca home page to log in.
- 7. Any Questions? Send email to Steve Lunn (<u>stevelunn@easlink.ca</u>).
- 8. Any suggestions/comments/complaints on website content, please contact Steve Lunn at the email address above.